# **DIGITAL FORENSICS**

La *memory forensics*, ossia le indagini sul contenuto della memoria RAM di un dispositivo digitale come un computer, rappresentano una materia abbastanza complessa, infatti occorre conoscere molto bene come funzionano i processi ed il sistema operativo, al fine di comprendere cosa è in esecuzione e quali file sono coinvolti.

In quest'articolo si tratterà un piccolo esempio di "*malware hunting*" (caccia al malware) per illustrare come con degli strumenti open source ed online, si può trovare il software maligno che infesta un computer, chiaramente è un percorso semplice per fini descrittivi e didattici, dato che scovare i malware e le loro varie declinazioni spesso è molto più complicato.

# di Nanni Bassetti UN ESEMPIO PRATICO DI MEMORY FORENSICS CON L'OPEN SOURCE

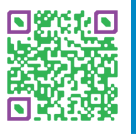

**Nanni BASSETTI** è laureato in Scienze dell'Informazione, libero professionista specializzato in digital forensics, fondatore di CFI (Computer Forensics Italy) e project manager di CAINE Linux/GNU Live distro per indagini informatiche. Docente, relatore in parecchi corsi ed eventi, autore di molti articoli tecnici e di un paio di libri.

# 1. Introduzione

Di seguito vengono descritti i passaggi operativi che occorre effettuare per il "*malware hunting*", iniziando con il download del file immagine di una RAM che appartiene ad un computer compromesso da un noto malware, in questo caso si tratta del "vecchio" SpyEye:

## https://code.google.com/archive/p/volatility/wikis/SampleMemoryImages.wiki

ATTENZIONE i file contengono veramente il malware, quindi operate in ambiente di test a vostro rischio.

Il file in questione è: **spyeye.vmem (512Mb).** Il percorso operativo sarà così composto:

- 1. Cerchiamo le connessioni in esecuzione.
- 2. Cerchiamo i processi che le creano.
- 3. Cerchiamo il malware iniettato nel processo.
- 4. Estraiamo il malware.
- 5. Lo controlliamo su https://virustotal.com/.
- 6. Estraiamo le stringhe contenute nel malware al fine di cercare la chiave di registro che lo manda in esecuzione.
- 7. Analizziamo la chiave di registro per trovare qual'è il file eseguibile e dov'è allocato nel computer.

I programmi utilizzati saranno:

- ✤ OS CAINE 8.0
- \* Volatility Framework 2.5
- ✤ VirusTotal.com
- \* Strings

# 2. Procedura operativa

# PASSO 1: Cerchiamo le connessioni in esecuzione

volatility -f spyeye.vmem connscan

| 🗌 root@caine: /media/w                                   | in/test (as superu                 | ser)                            |             |       | _ = × |
|----------------------------------------------------------|------------------------------------|---------------------------------|-------------|-------|-------|
| File Edit View Search                                    | n Terminal Help                    |                                 |             |       |       |
| root@caine:/media/w <sup>:</sup><br>Volatility Foundatio | in/test# volati<br>on Volatility R | ility -f spyey<br>Framework 2.5 | e.vmem conn | iscan | -     |
| Offset(P) Local Address                                  |                                    | Remote Add                      | lress       | Pid   |       |
| 0x01eacc00 192.168.                                      | 16.129:1039                        | 65.55.                          | :443        | 1068  |       |
| 0x01fd3170 192.168.3                                     | 16.129:1040                        | 207.46.                         | : 80        | 1068  |       |
|                                                          |                                    | Figura 1                        |             |       |       |

Troviamo la connessione all'indirizzo IP 65.55.xxx.xxx sulla porta 443 ID del Processo: 1068 (figura 1). Troviamo la connessione all'indirizzo IP 207.46.xxx.xxx sulla porta 80 ID del Processo: 1068 (figura 1).

#### PASSO 2: Cerchiamo i processi che le creano

volatility -f spyeye.vmem pslist

| 🗖 root@caine: /media/win/test (as supe                             | ruser) 📲               | 10                   |          |            |          |   | - = × |
|--------------------------------------------------------------------|------------------------|----------------------|----------|------------|----------|---|-------|
| File Edit View Search Terminal H                                   | elp                    |                      |          |            |          |   |       |
| root@caine:/media/win/test# vol<br>Volatility Foundation Volatilit | atility ·<br>y Framewo | -f spyeye<br>ork 2.5 | e.vmem p | oslist   g | гер 1068 |   | -     |
| 0x822a0758 svchost.exe<br>-11-11 22:02:17 UTC+0000                 | 1068                   | 704                  | 58       | 1256       | Θ        | 0 | 2010  |
| 0x8236d7a0 wuauclt.exe<br>-11-11 22:03:33 UTC+0000                 | 536                    | 1068                 | 4        | 107        | Θ        | 0 | 2010  |
| 0x82389020 wscntfy.exe<br>-11-11 22:03:56 UTC+0000                 | 2772                   | 1068                 | 2        | 29         | Θ        | Θ | 2010  |
|                                                                    | Fig                    | jura 2               |          |            |          |   |       |

Scopriamo che il processo è: 0x822a0758 svchost.exe 1068 (figura 2).

SVCHOST è un esecutore di servizi, per dirla in maniera semplice ed è normale che sia in esecuzione.

#### PASSO 3: Cerchiamo il malware iniettato nel processo sospetto

volatility -f spyeye.vmem malfind -p 1068

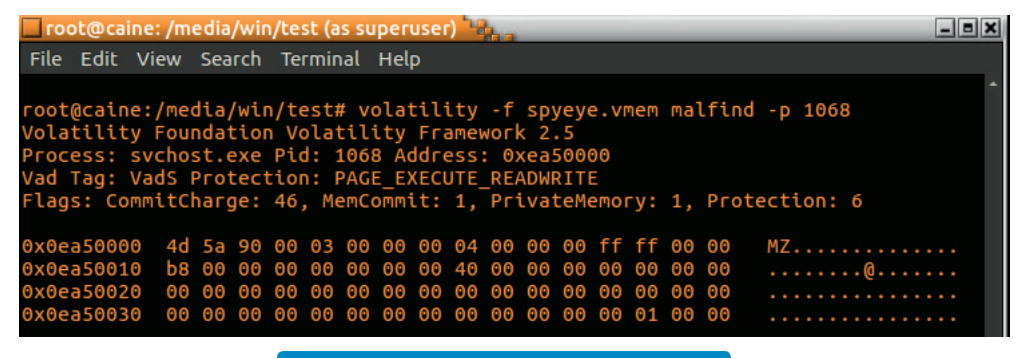

Figura 3

Il -p 1068 serve per indicare il processo numerato come 1068 ossia SVCHOST (figura 3).

Notiamo che il plugin malfind di Volatility trova all'indirizzo 0xea50000 un file eseguibile, perchè inizia con "MZ", la tipica sequenza di caratteri con la quale iniziano tutti i file EXE.

Inoltre notiamo che la VADS PROTECTION è PAGE\_EXECUTE\_READWRITE, ossia il Virtual Address Descriptor, che rappresenta ciascun file presente in memoria e sul disco, è eseguibile (EXECUTE).

Abbiamo chiesto a Volatility di estrarre il nodo VAD che inizia all'indirizzo 0xea50000 e salvarlo nella directory /home/caine/ dump, il software l'ha nominato automaticamente in **svchost.exe.22a0758.0x0ea50000-0x0ea7dfff.dmp** (figura 4).

# DIGITAL FORENSICS

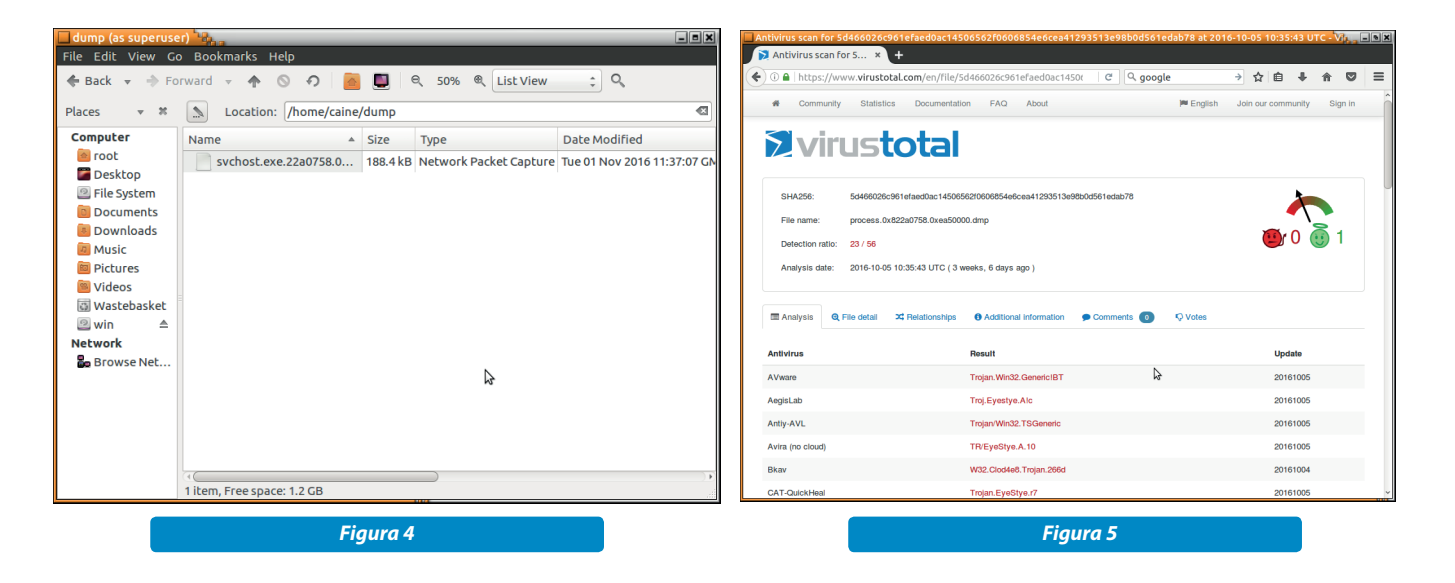

#### PASSO 5: Controlliamo il file su VirusTotal.com

Carichiamo il file **svchost.exe.22a0758.0x0ea50000-0x0ea7dfff.dmp** su **VirusTotal.com**, un grande meta-motore di ricerca che invia il file a vari scanner antivirus ed otteniamo il riconoscimento del tipo di malware (figura 5).

## PASSO 6: Estraiamo le stringhe contenute nel malware al fine di cercare la chiave di registro che lo manda in esecuzione strings svchost.exe.22a0758.0x0ea50000-0x0ea7dfff.dmp > strings.txt

Osservando le stringhe estratte possiamo trovare molte informazioni, come il nome del file eseguibile e la chiave di registro di Windows che lo manda *in running* (figura 6).

### PASSO 7: Individuiamo il file

volatility -f spyeye.vmem printkey -K "SOFTWARE\
MICROSOFT\WINDOWS\CURRENTVERSION\RUN"
Volatility Foundation Volatility Framework 2.5
Legend: (S) = Stable (V) = Volatile

REG\_SZ cleansweep.exe : (S) C:\cleansweep.exe\
cleansweep.exe

Abbiamo scovato il "cattivone"! Si trova in C:\cleansweep.exe\ cleansweep.exe e così possiamo andarlo a prendere e cancellarlo o analizzarlo, ecc.

#### 3. Conclusioni

È sempre emozionante usare gli strumenti a "basso livello", ossia senza troppi automatismi ed interfacce grafiche, perché sembra proprio di scavare nelle informazioni digitali e capire meglio come sono organizzate, ma ricordiamo che il presente articolo è utile solo per dare un esempio veloce e comprensibile di come si possa fare della "memory" e "malware forensics", che forse sono le branche più ostiche di tutta la digital forensics, poiché comportano conoscenze veramente approfondite dei sistemi, delle reti, del reverse engineering anche in Assembly, pertanto a chi vuole approcciare questi temi, non ci resta che augurare buona caccia!

| <pre>strings_asci.txt (/home/caine/dump) - Pluma (as superuser) *** File Edit View Search Tools Documents Help  Strings_asci.txt * Strings_asci.txt * Strings_asci.tx</pre> |                                                             |  |  |  |  |  |  |  |
|----------------------------------------------------------------------------------------------------|-------------------------------------------------------------|--|--|--|--|--|--|--|
| <pre>File Edit View Search Tools Documents Help  File Edit View Search Tools Documents Help  File Edit Clear Search Tools Documents Help  File Edit Tools Documents Help  File Edit Tools Documents Help  File Edit Tools Documents Help  File Edit Tools Documents Help  File Edit Tools Documents Help  File Edit Tools Documents Help  File Edit Tools Documents Help  File Edit Tools Documents Help  File Edit Tools Documents Help  File Edit Tools Documents Help  File Edit Tools Documents File Edit Tools Documents File Edit Tools Documents  File Edit Tools Tools Documents File Edit Edit Tools Documents File Edit Edit Edit Edit Edit  File Edit Edit Edit Edit  File Edit Edit Edit Edit  File Edit Edit Edit Edit  File Edit Edit Edit Edit  File Edit Edit Edit Edit  File Edit Edit Edit Edit Edit Edit Edit Edit</pre>                                                                                                    | strings_ascii.txt (/home/caine/dump) - Pluma (as superuser) |  |  |  |  |  |  |  |
| Image: Open v Factor in the second second                                      | File Edit View Search Tools Documents Help                  |  |  |  |  |  |  |  |
| <pre>strings_ascil.txt ** 994 LocalFree 995 InterlockedIncrement 996 lstrcmpW 997 PostMessageA 998 GetCursorPos 999 IsWindowUnicode 1000 GetWindowLongA 1001 IsWindow 1002 SetWindowLongA 1003 GetClientRect 1004 CoTaskMemAlloc 1005 _wcsnicmp 1006 SE9063A019482A8D172568655C83D0C2 1007 [A::8 1008 GOTMARE/MICROSOFT/WINDOWS/CURRENTVERSION/RUM 1019 System 1010 smss.exe 1016 ''UU 1017 Cleansweepud.exe 1016 ''UU 1017 Cleansweepud.exe 1016 ''UU 1017 Cleansweepud.exe 1016 ''UU 1017 Cleansweepud.exe 1016 ''UU 1017 Cleansweepud.exe 1016 ''UU 1017 Cleansweepud.exe 1016 ''UU 1022 S;uD 1023 z?auY 1024 D?\$? 1025 S;uC 1025 S;uC 1025 S;uC 1025 S;uC 1026 Z;uC 1027 ::3g</pre>                                                                                                    | 🗄 🛅 Open 🔻 🐺 Save 📲 🗠 Undo 🖙 🐰 📮 🛍                          |  |  |  |  |  |  |  |
| 994 LocalFree<br>995 InterlockedIncrement<br>996 IstrcmpW<br>997 PostMessageA<br>998 GetCursorPos<br>999 IsWindowUnicode<br>1000 GetWindowLongA<br>1001 IsWindow<br>1002 SetWindowLongA<br>1003 GetClientRect<br>1004 CoTasKMemAlloc<br>1005 _wcsnicmp<br>1006 SE9D63A019482A8D172568655C83D0C2<br>1007 [A::8<br>1008 SOFTWARE\MICROSOFT\WINDOWS\CURRENTVERSION\RUN<br>1009 System<br>1010 smss.exe<br>1011 csrss.exe<br>1011 csrss.exe<br>1012 NtOpenProcess<br>1013 config.dat<br>1014 config.dat<br>1015 cleansweep.exe<br>1015 cleansweep.exe<br>1018 MV5<br>1019 HMX8<br>1020 72d;<br>1021 7/L[<br>1022 S;uD<br>1023 z?aUY<br>1024 D?S?<br>1025 U>C{<br>1025 CE<br>1025 U>C{<br>1026 ZcXC1<br>1027 .:3q<br>Figura 6                                                                                                    | 🖹 strings ascii.txt 🕷                                       |  |  |  |  |  |  |  |
| 994 LocalFree<br>995 InterlockedIncrement<br>996 StrcmpW<br>997 PostMessageA<br>998 GetCursorPos<br>999 IsWindowLongA<br>1001 IsWindow<br>1002 SetWindowLongA<br>1003 GetClientRect<br>1004 CoTaskMemAlloc<br>1005 _wcsnicmp<br>1006 SE9D63A019482A8D172568655C83D0C2<br>1007 [A::8<br>1008 SOFTWARELMICROSOFT\WINDOWS\CURRENTVERSION\RUN<br>1009 System<br>1010 smss.exe<br>1012 orfig.bin<br>1013 config.bin<br>1014 config.dat<br>1015 cleansweepupd.exe<br>1018 KU'9<br>1019 HMXB<br>1020 72d;<br>1021 7/L[<br>1022 S;uD<br>1023 z7aUY<br>1024 D?S?<br>1025 U>C{<br>1025 U>C{<br>1026 zCKc1<br>1027 .:3g<br>Figura 6                                                                                                    |                                                             |  |  |  |  |  |  |  |
| <pre>996 lstrompW 997 PostMessageA 998 GetCursorPos 999 IsWindowUnicode 1000 GetWindowLongA 1001 IsWindowUnicode 1000 GetWindowLongA 1003 GetClientRect 1004 CoTaskMemAlloc 1005 wcsnicmp 1006 SE9D63A019482A8D172568655C83D0C2 1007 [A::8 1008 SOFTWARELVIICROSOFT/WINDOWS/CURRENTVERSION/RUN 1009 System 1010 Smss.exe 1012 NtOpenProcess 1013 config.bin 1015 cleansweepupd.exe 1016 ''UU 1017 cleansweepupd.exe 1018 kU'9 1019 HMXB 1020 72d; 1021 7/L[ 1022 S;uD 1023 z?aUY 1024 D?5? 1025 Loc{ 1026 zcKc1 1027 .:3g </pre>                                                                                                    | 994 LocalFree                                               |  |  |  |  |  |  |  |
| Job Cast Charge         997 Post MessageA         998 GetCursorPos         999 IsWindowUnicode         1000 GetWindowLongA         1001 IsWindowUnicode         1002 SetWindowLongA         1003 GetClientRect         1004 CoTaskMemAlloc         1005 Secontemp         1006 SE9D63A019482A8D172568655C83D0C2         1007 JA::8         1008 SOFTMEINICROSOFT\WINDOWS\CURRENTVERSION\RUN         1009 System         1010 smss.exe         1011 csrss.exe         1012 NtOpenProcess         1013 config.bin         1014 config.dat         1015 cleansweep.exe         1018 kU'9         1019 HMXB         1020 72d;         1021 7/L[         1022 sjuD         1023 z?aUY         1024 D75?         1025 clexcl1         1027 .:30                                                                                                    | 995 InterlockedIncrement                                    |  |  |  |  |  |  |  |
| 998 GetCursorPos<br>999 IswindowUnicode<br>1006 GetWindowLongA<br>1001 IsWindow<br>1003 GetClientRect<br>1004 CoTaskMemAlloc<br>1005 _wcsnicmp<br>1006 SE9063A019482A8D172568655C83D0C2<br>1007 [A::8<br>1008 SOFTMARE/MICROSOFT/WINDOWS/CURRENTVERSION/RUN<br>1019 System<br>1010 Smss.exe<br>1011 Csrss.exe<br>1011 Csrss.exe<br>1012 NtOpenProcess<br>1013 config.bin<br>1014 config.dat<br>1015 cleansweep.exe<br>1016 ''UU<br>1017 cleansweepupd.exe<br>1018 kU'9<br>1019 HMXB<br>1020 72d;<br>1021 ?/L[<br>1022 S;UD<br>1022 S;UD<br>1023 z?aUY<br>1024 D?S?<br>1025 U>c{<br>1026 zcxc1<br>1027 .:3g<br><i>Figura 6</i>                                                                                                    | 997 PostMessageA                                            |  |  |  |  |  |  |  |
| 999 ISWindowUnicode<br>1000 GetWindowLongA<br>1001 ISWindow<br>1002 SetWindowLongA<br>1003 GetClientRect<br>1004 CoTasKMemAlloc<br>1005 _wcsnicmp<br>1006 SE9D63A019482A8D172568655C83D0C2<br>1007 [A::8<br>1008 SOFTWARE\MICROSOFT\WINDOWS\CURRENTVERSION\RUN<br>1009 System<br>1010 smss.exe<br>1011 csrss.exe<br>1011 csrss.exe<br>1012 NtOpenProcess<br>1013 config.dat<br>1014 config.dat<br>1015 cleansweep.exe<br>1018 (''UU<br>1017 cleansweepupd.exe<br>1018 HV'8<br>1020 72d;<br>1021 7/L[<br>1022 S;uD<br>1023 z?aUY<br>1024 D?S?<br>1025 U>C{<br>1025 U>C{<br>1026 zcKc1<br>1027 .:3q<br>Figura 6                                                                                                    | 998 GetCursorPos                                            |  |  |  |  |  |  |  |
| 1000 GetWindowLongA<br>1001 ISWindow<br>1002 SetWindowLongA<br>1003 GetClientRect<br>1004 CoTaskMemAlloc<br>1005 _wcsnicmp<br>1006 SE9D63A019482A8D172568655C83D0C2<br>1007 [A::8<br>1008 SOFTWARELVICROSOFT/WINDOWS/CURRENTVERSION/RUN<br>1009 System<br>1010 Smss.exe<br>1011 Csrss.exe<br>1012 NtOpenProcess<br>1013 config.bin<br>1015 cleansweep.exe<br>1016 ''UU<br>1017 cleansweep.upd.exe<br>1018 KU'9<br>1019 HMXB<br>1020 72d;<br>1021 7/L[<br>1022 S;uD<br>1023 z?aUY<br>1024 D?S?<br>1025 U>c{<br>1025 U>c{<br>1026 zcKc1<br>1027 .:3g<br>Figura 6                                                                                                    | 999 IsWindowUnicode                                         |  |  |  |  |  |  |  |
| 1001 IsWindow<br>1002 SetWindowLongA<br>1003 GetClientRect<br>1004 CoTasKMemAlloc<br>1005 wcsntcmp<br>1006 SE9D63A019482A8D172568655C83D0C2<br>1007 JA::8<br>1008 SOFTWARELVICROSOFT\WINDOWS\CURRENTVERSION\RUN<br>1009 System<br>1010 smss.exe<br>1011 csrss.exe<br>1012 NtOpenProcess<br>1013 config.bin<br>1015 cleansweep.exe<br>1016 ''UU<br>1017 cleansweep.upd.exe<br>1018 kU'9<br>1019 HMXB<br>1020 72d;<br>1021 7/L[<br>1022 S;uD<br>1023 z;aUY<br>1024 D?S?<br>1025 U>c{<br>1026 zcxc1<br>1027 .:3g<br>Figura 6                                                                                                    | 1000 GetWindowLongA                                         |  |  |  |  |  |  |  |
| 1003 GetClientRect<br>1003 GetClientRect<br>1004 CoTaskwemAlloc<br>1005 _wcsnicmp<br>1005 SEOBG3A019482A8D172568655C83D0C2<br>1007 [A::8<br>1008 SOFTWARE\MICROSOFT\WINDOWS\CURRENTVERSION\RUN<br>1009 System<br>1010 Smss.exe<br>1011 csrs.exe<br>1011 csrs.exe<br>1012 NtOpenProcess<br>1013 config.bin<br>1014 config.dat<br>1015 cleansweep.exe<br>1016 ''UU<br>1017 cleansweepupd.exe<br>1018 kU'9<br>1019 HMXB<br>1020 72d;<br>1021 ?/L[<br>1022 S;UD<br>1023 z?aUY<br>1024 D?S?<br>1025 U>c{<br>1026 zc%c1<br>1027 .:3g<br>Figura 6                                                                                                    | 1001 IsWindow                                               |  |  |  |  |  |  |  |
| 1004 COT askMemAlloc<br>1005 WCSNICmp<br>1006 SE9D63A019482A8D172568655C83D0C2<br>1007 [A::8<br>1008 SOFTWARE/MICROSOFT/WINDOWS/CURRENTVERSION/RUN<br>1009 System<br>1010 smss.exe<br>1011 csrss.exe<br>1011 csrss.exe<br>1012 NtOpenProcess<br>1013 config.dat<br>1015 cleansweep.exe<br>1016 'UU<br>1017 cleansweep.exe<br>1018 KU'9<br>1019 HWXB<br>1020 ?Zd;<br>1021 ?/L[<br>1022 S;UD<br>1023 z?aUY<br>1024 D?S?<br>1025 U>c[<br>1026 zc%C1<br>1027 .:3g<br>Figura 6                                                                                                    | 1002 SetWindowLongA                                         |  |  |  |  |  |  |  |
| 1005 _wcsnicmp<br>1006 SE9D63A019482A8D172568655C83D0C2<br>1007 [A:: 8<br>1008 SOFTWARE\MICROSOFT\WINDOWS\CURRENTVERSION\RUN<br>1009 System<br>1010 smss.@xe<br>1011 csrss.@xe<br>1012 config.dat<br>1015 cleansweep.@xe<br>1016 ''UU<br>1017 cleansweep.@xe<br>1016 ''UU<br>1019 HMXB<br>1020 72d;<br>1021 7/L[<br>1022 S;UD<br>1023 z?aUY<br>1024 D?S?<br>1025 U>c{<br>1026 zc%c1<br>1027 .:3q<br>Figura 6                                                                                                    | 1004 CoTaskMemAlloc                                         |  |  |  |  |  |  |  |
| 1006 5E9D63A019482A8D172568655C83D0C2<br>1007 [A::8<br>1008 5OFTWARE(VICROSOFT/WINDOWS/CURRENTVERSION/RUN<br>1009 System<br>1010 Smss.exe<br>1011 csrss.exe<br>1012 NtOpenProcess<br>1013 config.bin<br>1015 cleansweep.exe<br>1016 ''UU<br>1017 cleansweepupd.exe<br>1018 kU'9<br>1019 HMXB<br>1020 72d;<br>1021 7/L[<br>1022 S;UD<br>1023 z?aUY<br>1024 D?S?<br>1025 U>c{<br>1026 zcKc1<br>1027 .:3g<br>Figura 6                                                                                                    | 1005 wcsnicmp                                               |  |  |  |  |  |  |  |
| 1007  A::8<br>1008 SOFTWARE\MICROSOFT\WINDOWS\CURRENTVERSION\RUN<br>1009 System<br>1010 Smss.exe<br>1011 csrss.exe<br>1011 csrss.exe<br>1012 NtOpenProcess<br>1013 config.bin<br>1014 config.dat<br>1015 cleansweep.exe<br>1016 '''UU<br>1017 cleansweepupd.exe<br>1018 kU'9<br>1019 HMXB<br>1020 72d;<br>1021 ?/L[<br>1022 S;UU<br>1022 S;UU<br>1023 z?aUY<br>1024 D?S?<br>1025 U>c{<br>1026 zc%c1<br>1027 .:3g<br>Figura 6                                                                                                    | 1006 5E9D63A019482A8D172568655C83D0C2                       |  |  |  |  |  |  |  |
| 1008 SOFTWARE VAIC ROSOFT V WINDOWS CURRENT VERSION (RUN<br>1009 System<br>1010 smss. exe<br>1011 csrss. exe<br>1012 NtOpenProcess<br>1013 config.dat<br>1014 config.dat<br>1015 cleansweep.exe<br>1016 'UU<br>1017 cleansweepupd.exe<br>1018 kU'9<br>1019 HMXB<br>1020 ?Zd;<br>1021 ?/L[<br>1022 S; UD<br>1023 z?aUY<br>1024 D?S?<br>1025 U>c[<br>1026 zc%C1<br>1027 .:3q<br>Figura 6                                                                                                    | 1007 A::8                                                   |  |  |  |  |  |  |  |
| 1000 System         1010 system         1011 csrss.exe         1011 csrss.exe         1012 conss.exe         1014 config.dat         1015 cleansweep.exe         1016 ''UU         1017 cleansweepupd.exe         1018 MU'9         1019 HMXB         1020 ?Zd;         1021 Z?aUY         1022 S; UD         1023 Z?aUY         1024 D?S?         1025 U>c{         1026 zcxc1         1027 .:3q                                                                                                    | 1008 SOFTWARE MICROSOFT WINDOWS CURRENTVERSION RUN          |  |  |  |  |  |  |  |
| 1010       SHS3.Ext         1011       CSTS.Ext         1012       CSTS.Ext         1013       Config.bin         1014       Config.dat         1015       Cleansweep.ext         1016       'UU         1017       Cleansweep.ext         1018       KU'9         1019       HMXB         1020       72d;         1021       7/L[         1022       S; UD         1023       Z?AUY         1026       Z:K1         1027       .:3q                                                                                                    | 1009 System                                                 |  |  |  |  |  |  |  |
| 1012 NtOpenProcess<br>1013 config.bin<br>1014 config.dat<br>1015 cleansweep.exe<br>1016 ''UU<br>1017 cleansweepupd.exe<br>1018 kU'9<br>1019 HMXB<br>1020 72d;<br>1021 7/L[<br>1022 5;UU<br>1023 z?aUY<br>1024 D?\$?<br>1025 U>c{<br>1026 zc%c1<br>1027 .:3q<br>Figura 6                                                                                                    | 1010 SHSS.exe                                               |  |  |  |  |  |  |  |
| 1013 config.bin<br>1014 config.dat<br>1015 cleansweep.exe<br>1016 ''UU<br>1017 cleansweepupd.exe<br>1018 kU'9<br>1019 HMXB<br>1020 72d;<br>1021 7/L[<br>1022 5;UD<br>1023 z?aUY<br>1024 D?S?<br>1025 U>c{<br>1025 U>c{<br>1025 cxC1<br>1027 .:3q<br>Figura 6                                                                                                    | 1012 NtOpenProcess                                          |  |  |  |  |  |  |  |
| 1014 config.dat<br>1015 cleansweep.exe<br>1016 ''UU<br>1017 cleansweepupd.exe<br>1018 kU'9<br>1019 HMXB<br>1020 ?Zd;<br>1021 ?/L[<br>1022 S;UD<br>1023 z?aUY<br>1024 D?S?<br>1025 U>C{<br>1025 CC{<br>1026 cc%C1<br>1027 .:3q<br>Figura 6                                                                                                    | 1013 config.bin                                             |  |  |  |  |  |  |  |
| 1015 cleansweep.exe<br>1016 ''UU<br>1017 cleansweepupd.exe<br>1018 kU'9<br>1019 HMXB<br>1020 7Zd;<br>1021 7/L[<br>1022 S;UD<br>1023 Z;AUY<br>1024 D?S?<br>1025 U>c{<br>1026 Z;KC1<br>1027 .:3q<br>Figura 6                                                                                                    | 1014 config.dat                                             |  |  |  |  |  |  |  |
| 1016 100<br>1017 cleansweepupd. exe<br>1018 kU'9<br>1019 HMXB<br>1020 7Zd;<br>1021 7/L[<br>1022 5;uD<br>1023 z?aUY<br>1024 D?5?<br>1025 U>c{<br>1026 zc≪c1<br>1027 .:3q<br>Figura 6                                                                                                    | 1015 cleansweep.exe                                         |  |  |  |  |  |  |  |
| 1017 Cteansweepupu. Exe         1018 kU'9         1019 HMX8         1020 7Zd;         1021 7/L[         1022 S;uD         1024 D?S?         1025 U>c{         1026 zc%c1         1027 .:3q         Figura 6                                                                                                    |                                                             |  |  |  |  |  |  |  |
| 1019 HMXB<br>1020 72d;<br>1021 7/L[<br>1022 5;UD<br>1023 2?aUY<br>1024 D?S?<br>1025 U>c{<br>1026 zc%C1<br>1027 .:3q<br>Figura 6                                                                                                    | 1017 cteansweepupu.exe                                      |  |  |  |  |  |  |  |
| 1020 ?Zd;<br>1021 ?/L[<br>1022 S;UD<br>1023 Z?aUY<br>1024 D?S?<br>1025 U>C{<br>1026 Zc%C1<br>1027 .:3q<br>Figura 6                                                                                                    | 1019 HMXB                                                   |  |  |  |  |  |  |  |
| 1021 ?/L[<br>1022 S; UD<br>1023 2?aUY<br>1024 D?S?<br>1025 U>c{<br>1026 zc%c1<br>1027 .:3q<br>Figura 6                                                                                                    | 1020 ?Zd;                                                   |  |  |  |  |  |  |  |
| 1022 S;UD<br>1023 z?aUY<br>1024 D?S?<br>1025 U>c{<br>1026 zc%c1<br>1027 .:3q<br>Figura 6                                                                                                    | 1021 ?/L[                                                   |  |  |  |  |  |  |  |
| 1023 27004         1024 D7\$7         1025 U>c{         1026 zc%c1         1027 .:3q         Figura 6                                                                                                    | 1022 S; UD                                                  |  |  |  |  |  |  |  |
| 1025 U>C{         1026 zc%C1         1027 .:3q         Figura 6                                                                                                    | 1025 2:001                                                  |  |  |  |  |  |  |  |
| 1026 zcxč1<br>1027 .:3q<br>Figura 6                                                                                                    | 1025 U>c{                                                   |  |  |  |  |  |  |  |
| 1027 . : 39<br>Figura 6                                                                                                    | 1026 zc%C1                                                  |  |  |  |  |  |  |  |
| Figura 6                                                                                                    | 1027.:3q                                                    |  |  |  |  |  |  |  |
| Figura 6                                                                                                    |                                                             |  |  |  |  |  |  |  |
| Figura 6                                                                                                    |                                                             |  |  |  |  |  |  |  |
| Figura 6                                                                                                    | Figura 6                                                    |  |  |  |  |  |  |  |
|                                                                                                    | Figura 6                                                    |  |  |  |  |  |  |  |

#### **BIBLIOGRAFIA**

- The Art of Memory Forensics: Detecting Malware and Threats in Windows, Linux, and Mac Memory Michael Hale Ligh, Andrew Case, Jamie Levy, AAron Walters - 2014 WILEY
- http://trickandtipsforpc.blogspot.it/2015/07/malware-memory-forensics-introduction.html
- http://securityxploded.com/malware-memory-forensics.php
- http://www.behindthefirewalls.com/2013/07/zeus-trojan-memory-forensics-with.html. ©